## Search and Register for Classes

**Step 1:** Login to MyNIACC and click "Search and Register for classes" from Self-Service (WebAdvisor).

|                                                                                      | C                                                                                                    |
|--------------------------------------------------------------------------------------|----------------------------------------------------------------------------------------------------|
| 2<br>Faculty-Staff Students                                                          |                                                                                                    |
| NIACC Portal > Students NIACC Alerts                                                 | Announcements                                                                                                    |
| NIACC Alerts Announcements<br>No Alerts at this time                                 | Important Graduation Information 3/27/2013 1:41 PM<br>Graduation Candidates: For more information on graduation, please go |
| Quick Links         More         How To           Academics                          | Click "Search and Register for classes" ve ar<br>he A                                                                      |
| View Course Offerings     Search and Register for classes     Manage my Registration |                                                                                                    |

**Step 2:** Choose a Term, Subject and Course Level (optional), Location, and Academic Level then submit.

| NIACC Portal > Students > WebAdvisor |                                                       |                |                       |  |  |  |  |  |  |  |
|--------------------------------------|-------------------------------------------------------|----------------|-----------------------|--|--|--|--|--|--|--|
| 25                                   | Search/Register for Sections ×                        |                |                       |  |  |  |  |  |  |  |
| Financial Information                |                                                       |                | ?                     |  |  |  |  |  |  |  |
| Financial Aid                        |                                                       | Choos          | e a Term              |  |  |  |  |  |  |  |
| Registration                         | Term                                                  |                |                       |  |  |  |  |  |  |  |
| Academic Profile                     |                                                       |                |                       |  |  |  |  |  |  |  |
|                                      | Starting On/After Date                                | Ending By Date |                       |  |  |  |  |  |  |  |
| Choose a Subject                     | Subject                                               | Course Level   | Course Number Section |  |  |  |  |  |  |  |
| (optional)                           |                                                       | -              |                       |  |  |  |  |  |  |  |
|                                      |                                                       | •              |                       |  |  |  |  |  |  |  |
|                                      |                                                       | •              |                       |  |  |  |  |  |  |  |
|                                      |                                                       | •              |                       |  |  |  |  |  |  |  |
|                                      |                                                       |                |                       |  |  |  |  |  |  |  |
|                                      | ▼                                                     | •              |                       |  |  |  |  |  |  |  |
|                                      | Sections Meeting After - Sections Ending Before -     |                |                       |  |  |  |  |  |  |  |
| Choose a Location                    | Mon Tue Wed Thu Fri Sat Sunday Choose "Undergraduate" |                |                       |  |  |  |  |  |  |  |
| If registering for an online         | Course Title Keyword(s)                               |                | _                     |  |  |  |  |  |  |  |
| course, choose "Web-based            | Location                                              | Academic Leve  | el 🗸                  |  |  |  |  |  |  |  |
| Instruction"                         | Instructor's Last Name                                |                |                       |  |  |  |  |  |  |  |
|                                      | Click "Submit"                                        | SUBMIT         |                       |  |  |  |  |  |  |  |

Step 3: Check the courses you want to register for.

| NIACC Portal > Students > WebAdvisor |           |                        |           |                                                           |                          |                                                                                                    |              |                                    |         | 07   |
|--------------------------------------|-----------|------------------------|-----------|-----------------------------------------------------------|--------------------------|----------------------------------------------------------------------------------------------------|--------------|------------------------------------|---------|------|
| C Tinancial Information              | Section   | Selection P            | lesnits P | 1                                                         |                          |                                                                                                    |              |                                    |         | (9)  |
| Financial AM                         | Co-requi  | ille classies          | that do n | of meet your selection crite                              | ma may be da             | played.                                                                                                    |              |                                    |         |      |
| Registration                         |           |                        |           |                                                           |                          |                                                                                                    |              |                                    |         |      |
| Academu: Profile                     | Narrow    | ny search (            | d.        |                                                           |                          |                                                                                                    |              |                                    |         |      |
|                                      | Re sort r | ny results             | TERM Ter  | m, Section Name                                           | •                        |                                                                                                    |              |                                    |         |      |
| Check the courses                    | Selec     | t Term                 | Status    | Section Name and Title                                    | Location                 | Meeting information                                                                                                    | Feculty      | Availabler<br>Capacityr<br>Waitbut | Credits | CEUS |
| you want to<br>register for.         |           | July<br>Summer<br>2013 | Open      | BCA-182-WG01<br>(86148) Intro to<br>Microsoft Publisher   | Web-Based<br>Instruction | 07/17/2013-09/05/2013 Lecture<br>Days to be Announced, Times to<br>be AnnouncedOn-Litle Courses,<br>Room ONLINE (more). | C<br>Glandon | 1071070                            | 1.00    |      |
|                                      | 10        | July<br>Summer<br>2013 | Ореп      | BCA-215-W001 (86149)<br>Computer Business<br>Applications | Web-Based<br>Instruction | 07/15/2013-08/07/2013 Lecture<br>Days to be Announced, Times to<br>be AnnouncedDir-Line Courses,<br>Room ONLINE         | D. Frank     | 25/30/0                            | 3.00    |      |

## **Step 4:** Read the agreement to pay for courses.

|                       | Register and Drop Sections *                                                                                                    |
|-----------------------|----------------------------------------------------------------------------------------------------|
| Financial Information |                                                                                                    |
| Financial Aid         | Should I choose not to attend or am unable to attend the above registered Term, I will notify the                                                              |
| Registration          | NIACC Records Office in writing prior to the term start date.                                                                                                  |
| Academic Profile      | I understand that I will be held liable for tuition and fee charges should I fail to notify the Record                                                         |
| Agreement to          | Office in writing prior to the term start date.                                                                                                    |
| pay for courses.      | I PROMISE TO PAY NORTH IOWA AREA COMMUNITY COLLEGE FOR TUITION AND FEE<br>CHARGES AND HOUSING (IF APPLICABLE) FOR THE ABOVE TERM THAT I AM REGISTERING<br>FOR. |
|                       | Action for ALL Pref. Sections (or choose below)                                                                                                    |

## Step 5: next page

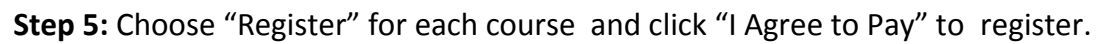

| Choose<br>"Register" | Name Student A. Portal Action for ALL Pref. Sections (or choose below)                                                                                              |                                                                                                    |                           |                                                                         |               |                       |      |                                     |                |      |  |  |
|----------------------|----------------------------------------------------------------------------------------------------|----------------------------------------------------------------------------------------------------|---------------------------|-------------------------------------------------------------------------|---------------|-----------------------|------|-------------------------------------|----------------|------|--|--|
| from the             | You have selected these sections - Choose an ACTION for each section                                                                                                |                                                                                                    |                           |                                                                         |               |                       |      |                                     |                |      |  |  |
| drop<br>down.        | Action Term                                                                                                    |                                                                                                    | Section Name and Location |                                                                         | Meeting I     | Meeting Information F |      | Available/<br>Capacity/<br>Waitlist | Credits        | CEUs |  |  |
|                      | Register -                                                                                                    | Register July SUV-177-WG01 Usten to Web-Based Announced, Times to be Announced, Times to be Announced, Times to be Announced, Times to be Announced, Times to be Announced, Times to be Announced, Times to be Announced, Times to be Announced, Times to be (more) |                           | 3-09/06/2013<br>ays to be<br>id. Times to be<br>dOn-Line<br>Room ONLINE | C.<br>Glandon | 10/10/0               | 1.00 | i:                                  |                |      |  |  |
|                      | Here are all of the sections for which you are currently registered Drop Term Pass/Audit Section Name and Title Location Meeting Information Faculty Credits (250s) |                                                                                                    |                           |                                                                         |               |                       |      |                                     |                |      |  |  |
|                      | 1                                                                                                    | You are                                                                                                    | not currently register    | ed for any secti                                                        | ons.          |                       |      |                                     |                |      |  |  |
|                      | If one of my choices is not available PART Complete only available ALL Adow me to adjust all PART Complete only available "I Agree to Pay"                          |                                                                                                    |                           |                                                                         |               |                       |      |                                     | ick<br>e to Pa | ay"  |  |  |

You will see that your request has been processed and you are now registered for the courses listed.

|                                              |                      |                                |                         |                                                       |                         | Portal, Student 🔹                                                                           |         |           | 0    |
|----------------------------------------------|----------------------|--------------------------------|-------------------------|-------------------------------------------------------|-------------------------|---------------------------------------------------------------------------------------------|---------|-----------|------|
|                                              |                      |                                |                         | All                                                   | Sites                   |                                                                                             |         |           | 1.00 |
| Students                                     |                      |                                |                         |                                                       |                         |                                                                                             |         |           |      |
| NIACC Portal > Students > WebAdvisor         | -                    |                                |                         |                                                       |                         |                                                                                             |         |           |      |
| Financial Information                        | Regist               | ration Results *               |                         |                                                       |                         |                                                                                             |         |           | ٢    |
| Financial Aid                                | 1                    |                                |                         |                                                       |                         |                                                                                             |         |           |      |
| Registration - Students                      |                      |                                |                         |                                                       |                         |                                                                                             |         |           |      |
| You will see that your                       | The fo               | llowing reques                 | t(s) have               | e been processed:                                     |                         |                                                                                             |         |           |      |
| request has been                             | Term                 | Status                         | Pass/<br>Fail/<br>Audit | Section Name and<br>Title                             | Location                | Meeting Information                                                                         | Faculty | Credits   | CEUs |
| are now registered<br>for the courses listed | Fall<br>Term<br>2012 | Registered for<br>this section |                         | ACC-111-N001<br>(82059) Introduction<br>to Accounting | NIACC<br>Main<br>Campus | 08/27/2012-12/13/2012<br>Lecture Tuesday 06:00PM -<br>09:00PM, McAllister Hall,<br>Room 213 | Staff   | а<br>з.00 |      |
| below.                                       |                      |                                |                         |                                                       |                         | <u> </u>                                                                                    |         |           |      |
| L                                            | Here a               | ire all of the se              | ctions fo               | or which you are cu                                   | rrently regis           | stered:                                                                                     |         |           |      |